# Visualizzatore di log sulla serie SPA100

## Obiettivo

Questo articolo è utile se l'amministratore desidera controllare l'elenco degli eventi registrati in entrata, in uscita e DHCP (Dynamic Host Configuration Protocol) relativi a diversi eventi che si sono verificati sulla rete per individuare eventuali problemi futuri. L'elenco include la risoluzione dei problemi relativi al traffico in entrata e in uscita e la verifica dei diversi indirizzi IP a cui è stato effettuato l'accesso sulla rete. L'obiettivo di questo documento è visualizzare i registri online e scaricare il file di registro del sistema nel computer in modo che l'amministratore possa visualizzare il traffico in entrata e in uscita sulla rete.

#### Dispositivi interessati

·SPA serie 100

### Versione del software

·v1.1.0

#### Visualizza registri

**Nota:** Per visualizzare i registri, è necessario prima abilitarli sul dispositivo. Per ulteriori informazioni su come abilitare i log sulla serie SPA100, consultare l'articolo *Configure Log Module on SPA100 series* (Configura modulo log sulla serie SPA100).

Passaggio 1. Accedere all'utility di configurazione Web e scegliere **Amministrazione > Log > Log Viewer**. Viene visualizzata la pagina *Log Viewer*.

| Log Viewer                |  |
|---------------------------|--|
| Log Viewer                |  |
| Download Log Clear Log    |  |
| Display: Select an Item 💌 |  |
| Fliter: Filter            |  |
|                           |  |

| Log Viewe | er             |           |
|-----------|----------------|-----------|
| Log View  | er             |           |
| Dor       | wnload Log     | Clear Log |
| Display:  | Select an Item | •         |
| Fliter:   |                | Filter    |
|           |                |           |

Passaggio 2. Fare clic su **Scarica registro** per scaricare il contenuto del registro come file nel computer. Tutti i tipi di registro verranno scaricati nel computer come file txt. Il file può essere aperto in un editor di testo quale Blocco note.

| Log Viewer      |           |
|-----------------|-----------|
| Download Log    | Clear Log |
| Display: system |           |
| Fliter:         | Filter    |

Passaggio 3. Se l'amministratore desidera esaminare un particolare tipo di log, scegliere il tipo di contenuto da visualizzare dall'elenco a discesa Visualizza e fare clic su **Scarica log**. Un nuovo file .txt viene salvato nel computer in cui viene visualizzato solo il contenuto di quel tipo di registro. Le opzioni possibili per il tipo di registri sono

·All: visualizza tutti i log, sia del kernel che del sistema, nel file scaricato.

·Kernel: il kernel è la parte iniziale del sistema operativo che viene caricata nella memoria e rimane in quella posizione per tutta la sessione. Questo campo visualizza solo i registri creati dal kernel.

·Sistema: visualizza i log delle applicazioni dello spazio utente, ad esempio NTP (Network Time Protocol), Session e DHCP (Dynamic Host Configuration Protocol).

| Log View | er         |   |           |
|----------|------------|---|-----------|
| Dov      | wnload Log |   | Clear Log |
| Display: | system     | - |           |
| Fliter:  | NTP        |   | Filter    |

Passaggio 4. L'amministratore può anche immettere una parola chiave per filtrare le voci di log visualizzate nel file. Immettere qualsiasi parola chiave che l'amministratore desidera visualizzare nel campo Filtro.

| Log Viewer      |           |
|-----------------|-----------|
| Download Log    | Clear Log |
| Display: system | •         |
| Fliter: NTP     | Filter    |

Passaggio 5. Fare clic su **Filter** per visualizzare solo le voci che includono la parola chiave nel file scaricato.

| Log Viewer                |   |
|---------------------------|---|
| Log Viewer                |   |
| Download Log Clear Log    | ) |
| Display: Select an Item 💌 |   |
| Fliter: Filter            |   |
|                           |   |

Passaggio 6. (Facoltativo) Fare clic sul pulsante **Cancella log** per rimuovere tutti i log salvati dopo che l'amministratore ha esaminato i log desiderati.